# Download Governing Health "App" on iPhone

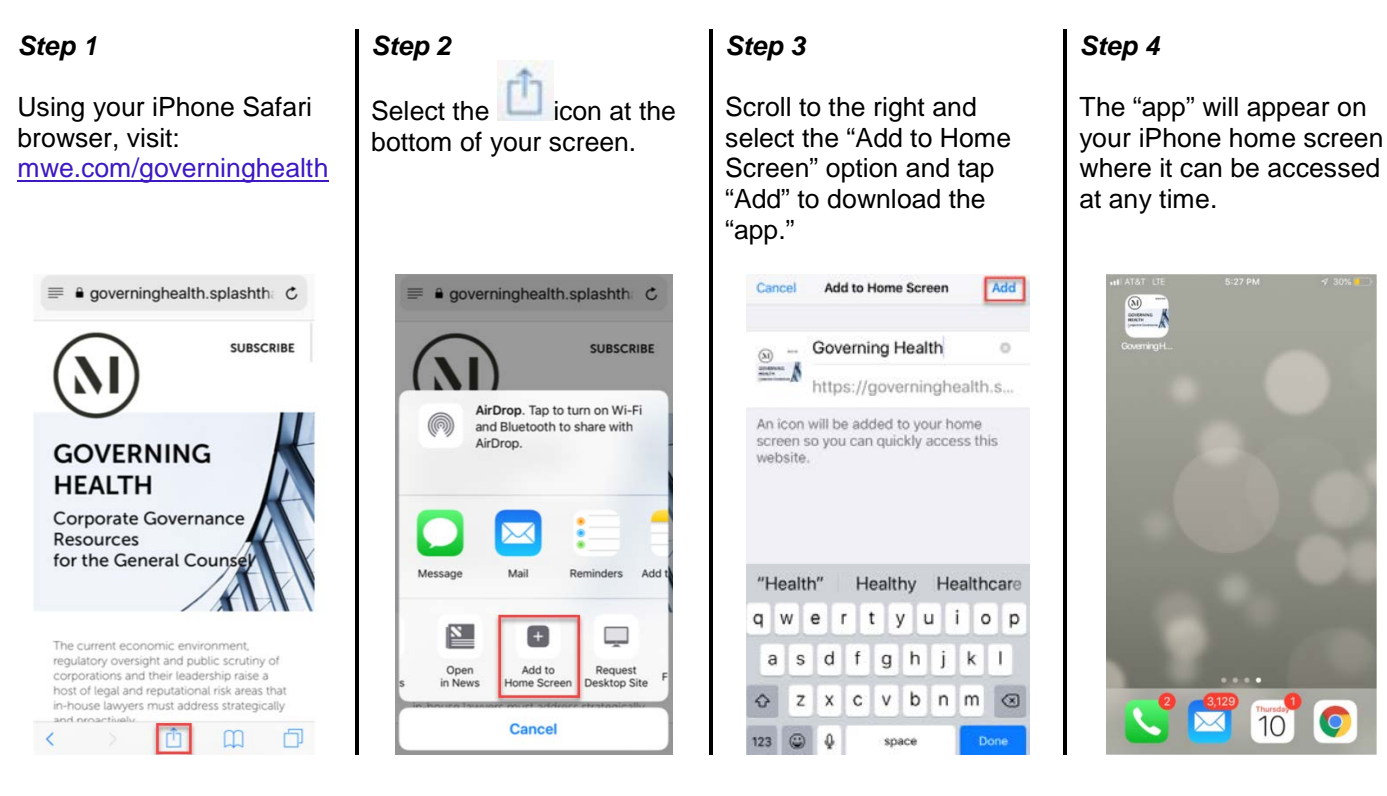

# Download Governing Health "App" on Android

#### Step 1

Using your Android Chrome browser, visit: <u>mwe.com/governinghealth</u>

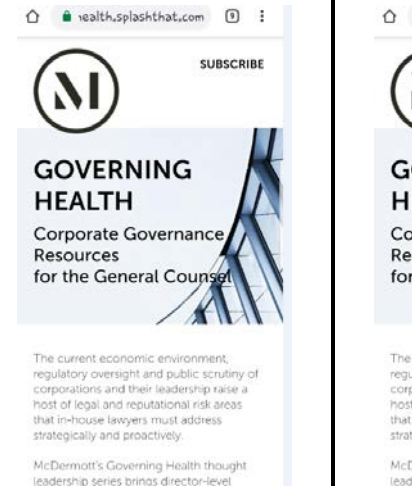

### Step 2

Click on the Chrome menu (vertical ellipsis) in the top right corner

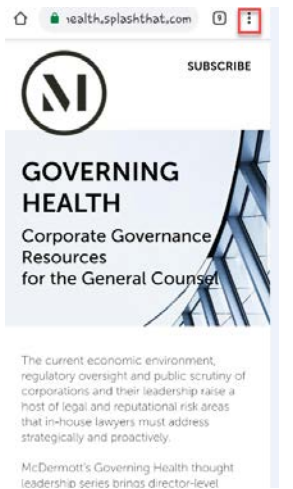

## Step 3

Select "Add to Home Screen" and tap "Add" to download the "app."

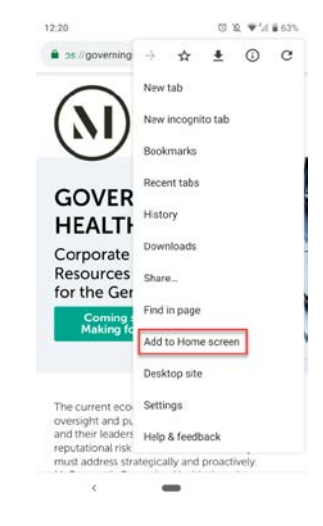

# Step 4

The "app" will appear on your Android home screen where it can be accessed at any time.

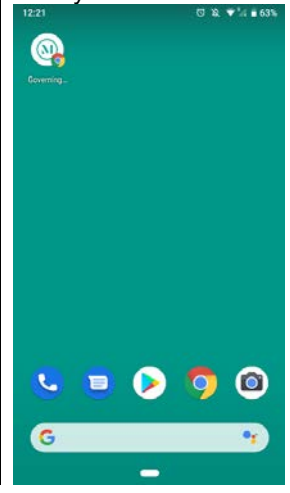